## YPIC VPN Setup for Windows 7

Navigate to <a href="https://216.160.212.15">https://216.160.212.15</a> (Y Drive)

OR

Navigate to https://67.132.122.34 (M Drive)

| 🏉 Google - Windows Internet Explorer |               |             |             |                |             |              |
|--------------------------------------|---------------|-------------|-------------|----------------|-------------|--------------|
| ○ ○ ▼ G https://216.160.212.15       |               |             |             |                |             |              |
| 🚖 Favorites 🛛 🤓 Google               |               |             |             |                |             |              |
| Search                               | <u>Images</u> | <u>Maps</u> | <u>Play</u> | <u>YouTube</u> | <u>News</u> | <u>Gmail</u> |
|                                      |               |             |             |                |             |              |

At the security warning, press Continue to the website

| Certificat | e Error: Navigation Blocked - Windows Internet Explorer                                                                                                    |
|------------|----------------------------------------------------------------------------------------------------|
| 🔶 🕑        | S Certificate Error: Navigation Blocked                                                                                                    |
| 8          | There is a problem with this website's security certificate.                                                                                                    |
|            | The security certificate presented by this website was not issued by a trusted certificate authority.<br>The security certificate presented by this website was issued for a different website's address. |
|            | Security certificate problems may indicate an attempt to fool you or intercept any data you send to the server.                                                                                           |
|            | We recommend that you close this webpage and do not continue to this website.                                                                                                    |
|            | Click here to close this webpage.                                                                                                    |
|            | 😵 Continue to this website (not recommended).                                                                                                    |
|            | • More information                                                                                                    |

Log-In with your Windows Login Credentials (First Name and Password)

| 9 User Authent | ication - Windows Internet Explorer<br>https://216.160.212.15   Certificat  Https://216.160.212.15   Sing | <b>-</b> |
|----------------|----------------------------------------------------------------------------------------------------|----------|
| 🚖 Favorites    | C User Authentication                                                                                     |          |
|                |                                                                                                    |          |
|                |                                                                                                    |          |
|                |                                                                                                    |          |
| (              | WatchGuard <sup>®</sup> Password: ••••••                                                                  |          |
|                | Login Reset                                                                                               |          |
|                |                                                                                                    |          |
|                |                                                                                                    |          |

Download the Windows client (top choice)

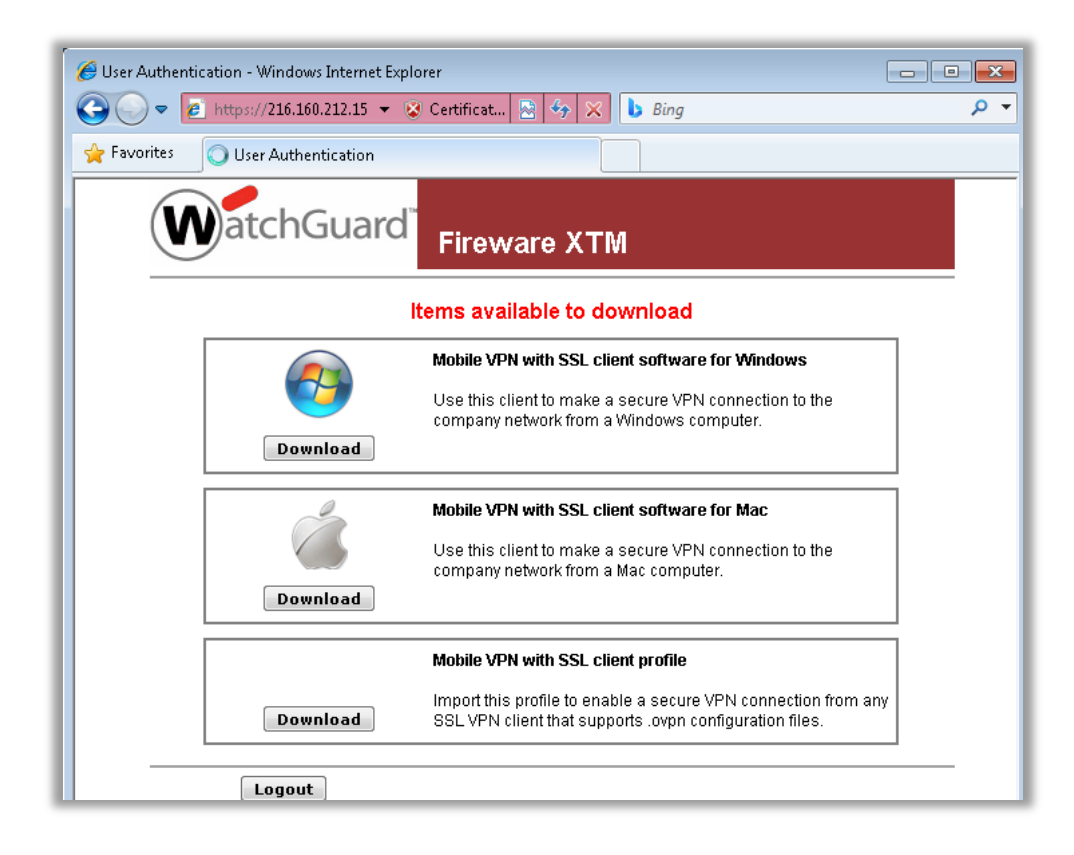

Save to Desktop (or another place you can find it)

| File Dowr | nload - Security Warning 🛛 💽                                                                                                    |
|-----------|----------------------------------------------------------------------------------------------------|
| Do you    | u want to run or save this file?                                                                                                    |
|           | Name: WG-MVPN-SSL.exe<br>Type: Application, 2.24MB<br>From: <b>216.160.212.15</b>                                                                                                    |
|           | <u>R</u> un <u>S</u> ave Cancel                                                                                                    |
| ۲         | While files from the Internet can be useful, this file type can<br>potentially harm your computer. If you do not trust the source, do not<br>run or save this software. <u>What's the risk?</u> |

Save to Desktop (or another place you can find it)

| Save As               |                 |                             | <b>—</b> |
|-----------------------|-----------------|-----------------------------|----------|
| 🔾 🔾 🗸 🖡 🖓 Ga          | ry 🕨 Downloads  | 👻 🍫 🛛 Search Downloa        | ds 🔎     |
| Organize 🔻 Ne         | w folder        |                             | E • 🔞    |
| 🔶 Favorites           |                 | No items match your search. |          |
| 🧮 Desktop             |                 |                             |          |
| 鷆 Downloads           | E               |                             |          |
| 📃 Recent Places       |                 |                             |          |
| 🥽 Libraries           |                 |                             |          |
| Documents             |                 |                             |          |
| 🌙 Music               |                 |                             |          |
| 📔 Pictures            |                 |                             |          |
| 🛃 Videos              |                 |                             |          |
|                       | <b>T</b>        |                             |          |
| File <u>n</u> ame:    | WG-MVPN-SSL.exe |                             | -        |
| Save as <u>t</u> ype: | Application     |                             | •        |
| ) Hide Folders        |                 | Save                        | Cancel   |

After download, Run the installer

| Download compl                                                                                                    | lete 📃 🗖                          | • 💌   |
|----------------------------------------------------------------------------------------------------|-----------------------------------|-------|
| Download Complete                                                                                                    |                                   |       |
| WG-MVPN-SSL.e                                                                                                    | exe from 216.160.212.15           |       |
| Downloaded: 2.24MB in 2 sec<br>Download to: C:\Users\Gary\Downloads\WG-MVPN-SSL.exe<br>Transfer rate: 1.12MB/Sec<br>Close this dialog box when download completes |                                   |       |
|                                                                                                    | <u>R</u> un Open <u>F</u> older ( | Close |

# Run the installer

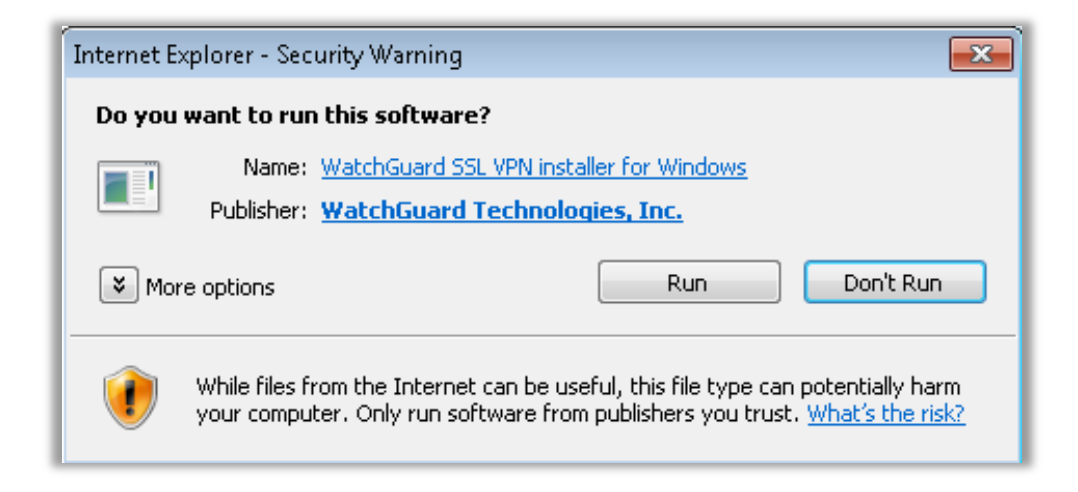

### Press Next to configure the installer

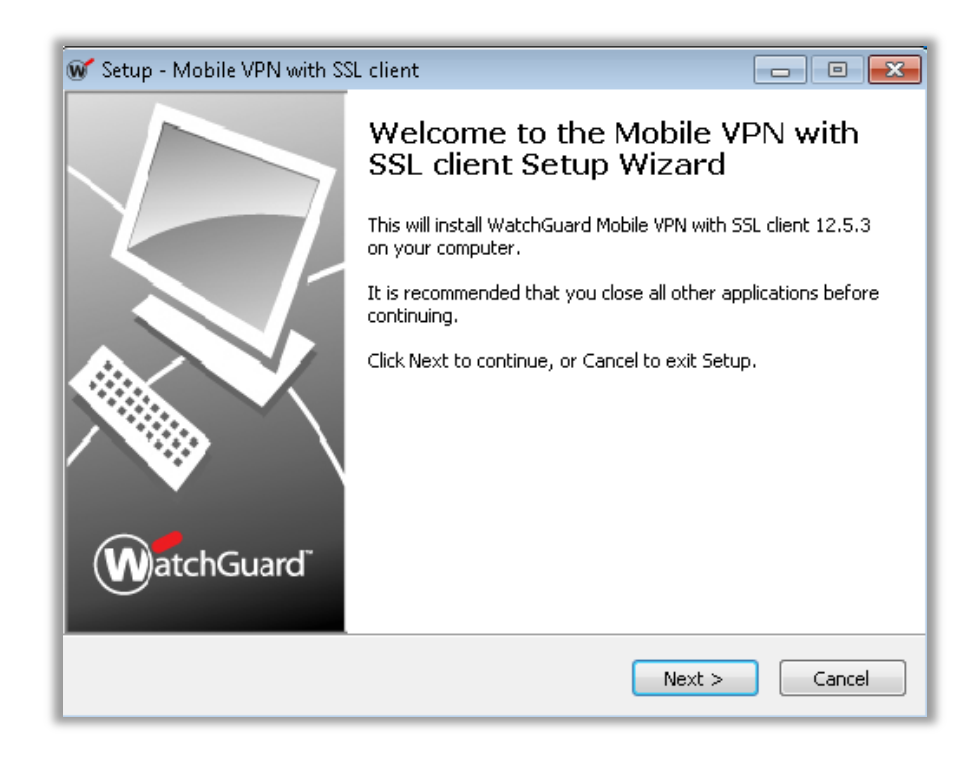

# Accept the default location, press Next

| 🐨 Setup - Mobile VPN with SSL client                                                 | - • •   |
|--------------------------------------------------------------------------------------|---------|
| Select Destination Location<br>Where should Mobile VPN with SSL client be installed? |         |
| Setup will install Mobile VPN with SSL client into the following fold                | der.    |
| To continue, click Next. If you would like to select a different folder, click       | Browse. |
| C:\Program Files\WatchGuard\WatchGuard Mobile VPN with SSL                           | Browse  |
| At least 7.6 MB of free disk space is required.                                      |         |
|                                                                                      |         |
| < Back Next >                                                                        | Cancel  |

# Ensure both boxes are ticked, press Next

| 🐨 Setup - Mobile VPN with SSL client                                                                                       | - • •       |
|----------------------------------------------------------------------------------------------------|-------------|
| Select Components<br>Which components should be installed?                                                                 |             |
| Select the components you want to install; clear the components you do install. Click Next when you are ready to continue. | not want to |
| Full installation                                                                                                    | -           |
| ✓ Required Files ✓ Tap driver                                                                                              |             |
| Current selection requires at least 7.6 MB of disk space.                                                                  |             |
| < Back Next >                                                                                                    | Cancel      |

Accept the default location, press Next

| 🐨 Setup - Mobile VPN with SSL client                                           | - • •        |
|--------------------------------------------------------------------------------|--------------|
| Select Start Menu Folder<br>Where should Setup place the program's shortcuts?  |              |
| Setup will create the program's shortcuts in the following Start f             | Menu folder. |
| To continue, click Next. If you would like to select a different folder, click | Browse.      |
| WatchGuard\Mobile VPN with SSL client                                          | Browse       |
|                                                                                |              |
|                                                                                |              |
|                                                                                |              |
|                                                                                |              |
|                                                                                |              |
|                                                                                |              |
| < Back Next >                                                                  | Cancel       |

# Tick both boxes, press Next

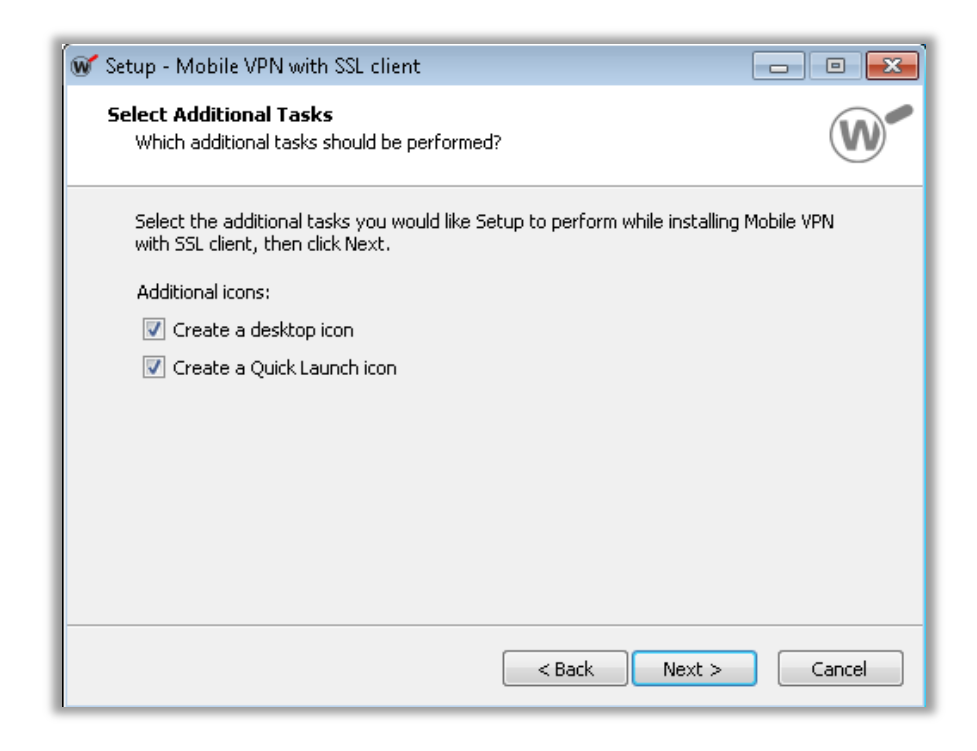

### Press Install

| 🐨 Setup - Mobile VPN with SSL client 🦳                                                                                                    | - 0 <mark>- X</mark> |
|----------------------------------------------------------------------------------------------------|----------------------|
| <b>Ready to Install</b><br>Setup is now ready to begin installing Mobile VPN with SSL client on your<br>computer.                                                                                                    |                      |
| Click Install to continue with the installation, or click Back if you want to review change any settings.                                                                                                    | v or                 |
| Destination location:<br>C:\Program Files\WatchGuard\WatchGuard Mobile VPN with SSL<br>Setup type:<br>Full installation<br>Selected components:<br>Required Files<br>Tap driver<br>Start Menu folder:<br>WatchGuard\Mobile VPN with SSL client |                      |
| < Back Install                                                                                                    | Cancel               |

Ensure the check box is ticked, press Install

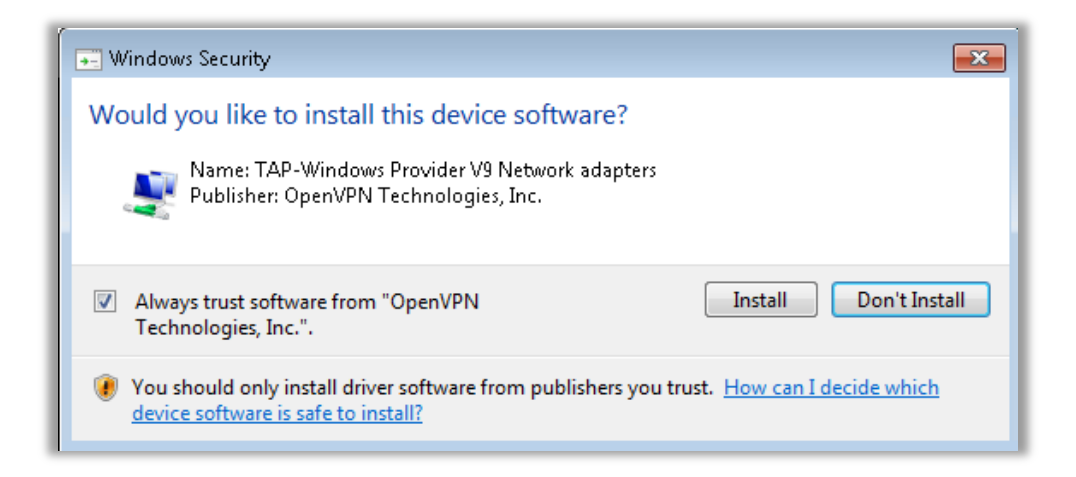

Ensure the tick box is checked, press Finish

| 🐨 Setup - Mobile VPN with SSL client 🔤 🔤 🖾 |                                                                                                    |
|--------------------------------------------|----------------------------------------------------------------------------------------------------|
| MatchGuard                                 | Completing the Mobile VPN with<br>SSL client Setup Wizard<br>Setup has finished installing Mobile VPN with SSL client on your<br>computer. The application may be launched by selecting the<br>installed icons.<br>Click Finish to exit Setup.<br>I Launch Mobile VPN with SSL client |
|                                            | Finish                                                                                                    |

Enter the:

- IP Address as appropriate:
  - 216.160.212.15 for Y Drive
  - 67.132.122.34 for M Drive
- login name (Windows User Name)
- password (Windows password)

Press Connect

| 🐨 WatchGuard Mobile VPN with | SSL 💌                         |
|------------------------------|-------------------------------|
| WatchGuard                   | 201                           |
| Firebox 🕻                    | 53L                           |
| Server:                      | 216.160.212.15 🔹              |
| User name:                   | gary                          |
| Password:                    | *****                         |
| 🔽 Automatic                  | ally reconnect                |
| 🗖 Remembe                    | r password                    |
| [                            | Connect Cancel                |
|                              | Version 12.5.3 (Build 615421) |

Press Yes to proceed

| Security Alert                                                                           |                                                                                 |  |  |  |
|------------------------------------------------------------------------------------------|---------------------------------------------------------------------------------|--|--|--|
| B                                                                                        | This page requires a secure connection which includes<br>server authentication. |  |  |  |
| The Certificate Issuer for this site is untrusted or<br>unknown. Do you wish to proceed? |                                                                                 |  |  |  |
|                                                                                          | Yes No View Certificate More Info                                               |  |  |  |

The green W icon indicates a successful connection

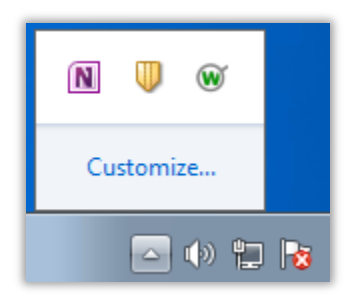

Once the VPN connection is established, you can map the drive as usual:

- My Computer, Map Network Drive
- Y Drive (216.160.212.2\Staff)
- M Drive (67.132.122.36\staff)
- Tick Reconnect at logon
- Tick Connect using different credentials
- Press Finish

| ganize 🔻 System pr                   | operties Uni                                                                            | nstall or change a program      | Map network drive       | Open Control Panel  |      |
|--------------------------------------|-----------------------------------------------------------------------------------------|---------------------------------|-------------------------|---------------------|------|
| 🔆 Favorites                          | Þ                                                                                       | Hard Disk Drives (1) —          |                         |                     |      |
| E Desktop<br>Download:<br>Recent Pla | 💽 😪 Map Network Drive                                                                   |                                 |                         |                     |      |
| 🗃 Libraries 🛛 🗸 🗸                    | What network folder would you like to map?                                              |                                 |                         |                     |      |
| Document<br>Music                    | Specify the drive letter for the connection and the folder that you want to connect to: |                                 |                         |                     |      |
| Pictures D                           | rive: Y:                                                                                | •                               |                         |                     |      |
| Fo                                   | older: \\21                                                                             | .6.160.212.2\staff              | •                       | Browse              |      |
| 💐 Homegroup                          | Exam                                                                                    | ple: \\server\share             |                         |                     |      |
| 🖳 Computer                           | 🔽 Re                                                                                    | connect at logon                |                         |                     |      |
| 🚢 Local Disk                         | C C                                                                                     | onnect using different credent  | ials                    |                     |      |
| ♥ Network<br>I♥ DELL<br>I♥ tsclient  | <u>Conr</u>                                                                             | iect to a Web site that you can | use to store your docun | nents and pictures. |      |
|                                      |                                                                                         |                                 |                         |                     |      |
|                                      |                                                                                         |                                 |                         | Finish Ca           | ncel |

- Enter your username, preceded by the domain, ie yumapic\gary
- Enter Password
- Press OK

| Windows Security                                                           |                                                    |  |  |  |
|----------------------------------------------------------------------------|----------------------------------------------------|--|--|--|
| Enter Network Password<br>Enter your password to connect to: 216.160.212.2 |                                                    |  |  |  |
|                                                                            | yumapic\gary<br>•••••• <br>Remember my credentials |  |  |  |
|                                                                            | Use another account                                |  |  |  |
|                                                                            | OK Cancel                                          |  |  |  |

The mapped drive will appear (may take a moment depending on internet speed)

| Com → staff (\\216.160.21 → - 4 Search staff (\\216.160.212.2) (V:)                                                                                                    |                                                                                                    |                                                                                                    |  |  |  |
|----------------------------------------------------------------------------------------------------|----------------------------------------------------------------------------------------------------|----------------------------------------------------------------------------------------------------|--|--|--|
| Organize 🔻 📄 Open 🛛 New fold                                                                                                    | ler                                                                                                    | := 🕶 🚺 🔞                                                                                                    |  |  |  |
| <ul> <li>★ Favorites</li> <li>■ Desktop</li> <li>■ Downloads</li> <li>■ Recent Places</li> <li>■ Libraries</li> <li>■ Documents</li> <li>● Music</li> <li>■ Pictures</li> <li>■ Videoc</li> </ul> | Name<br>Elia<br>Everyone<br>Gary<br>Gladys<br>IT Dept<br>Van<br>JuanL<br>Composition of the status<br>Not available | Date modified<br>3/22/2021 12:17 F<br>2/12/2021 3:49 Pl<br>3/19/2021 1:29 Pl<br>3/19/2021 3:10 Pl<br>3/22/2021 10:13 /<br>3/22/2021 8:39 A<br>3/19/2021 10:09 /<br>3/19/2021 11:6 Pl<br>* Online |  |  |  |

\* You can connect to one server or the other (M or Y drive), but not both at the same time.

| 🐨 WatchGuard Mobile VPN with SSL 🛛 📈 📈 |                                 |  |  |  |  |  |
|----------------------------------------|---------------------------------|--|--|--|--|--|
| WatchGuard<br>Firebox <sup>•</sup> SSL |                                 |  |  |  |  |  |
| Server:                                | 216.160.212.15                  |  |  |  |  |  |
| User name:<br>Password:                | 216.160.212.15<br>67.132.122.34 |  |  |  |  |  |
| Automatically reconnect                |                                 |  |  |  |  |  |
| [                                      | Connect Cancel                  |  |  |  |  |  |
|                                        | Version 12.5.3 (Build 615421)   |  |  |  |  |  |